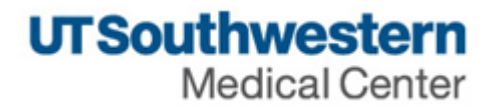

# eAgreements Clinical Trial Subcontract (CTS) Submission Guide

| Create the Agreement                                     |                                                     |                                                                    |      |  |
|----------------------------------------------------------|-----------------------------------------------------|--------------------------------------------------------------------|------|--|
| From My Inbox, click the <b>Create Agreement</b> button. |                                                     |                                                                    |      |  |
|                                                          | Create Agreement All Agreements Reports Help Center | My Inbox<br>Filter <sup>(2)</sup> ID<br>ID<br>ID<br>ID<br>ID<br>ID | Name |  |

## Agreement Upload

Complete the Agreement Upload page and click Continue.

| Agreement Upload                                                                                                    | <b>1.0</b> Type or select the Principal Investigator name.                                                                                                    |
|----------------------------------------------------------------------------------------------------|----------------------------------------------------------------------------------------------------|
| <ul> <li>* 1.0 Principal Investigator:</li> <li>* 2.0 Entered by (Department Contact, Department Administrator, Study Coordinator, etc.):</li> <li>* 3.0 If you have an agreement draft, upload it here. Otherwise, check the "UT Southwestern to</li> </ul> | <b>2.0</b> Automatically populates with the logged on user. This user can submit the agreement on behalf of the PI.                                                                           |
| generate first draft" box: ?         Choose File         UT Southwestern to generate first draft? □         * 4.0 Provide a short name for the agreement: ?         * 5.0 Agreement type: ?                                                                  | <ul><li><b>3.0</b> If the sponsor provided a draft agreement, upload it here.</li><li>Otherwise, select the checkbox.</li><li>Select the question mark icon for specific help text.</li></ul> |
| 6.0 Supporting documents:<br>+ Add<br>Name                                                                                                    | <b>4.0</b> Provide a name for the agreement.<br>Select the question mark icon for specific help text.                                                                                         |
| There are no items to display 7.0 Description:                                                                                                    | <b>5.0</b> Select the <b>Clinical Trial</b><br><b>Subcontract</b> option.<br>Select the question mark icon for<br>specific help text.                                                         |
|                                                                                                    | <b>6.0</b> (Optional) Attach any supporting documents.                                                                                                    |
|                                                                                                    | <b>7.0</b> (Optional) Add descriptive information, as needed.                                                                                                    |

#### **General Information**

Complete the General Information page and click Continue.

|                                                                                      | 1 0 Type or celect the name of the        |
|--------------------------------------------------------------------------------------|-------------------------------------------|
| General Information                                                                  | contracting party. Select "Other" if      |
| * 1.0 Select an organization:                                                        | the organization is not listed and        |
| NOTE - If you cannot find the organization in the list, select "Other."              | type its name. The wildcard symbol        |
| Other and                                                                            | (%) can be used when typing the           |
|                                                                                      | name or searching the list                |
| * If you cannot find the organization in the list above, enter its information here: | hame of scarening the list.               |
|                                                                                      | <b>1.1 – 1.3</b> Provide the contracting  |
|                                                                                      | party's contact name, email, and          |
| * 1.1 Contracting party contact name: 🚱                                              | phone number.                             |
|                                                                                      | Solact the question mark icon for         |
| * 1.2 Contracting party contact e-mail:                                              | specific belp text                        |
|                                                                                      | specific fielp text.                      |
| * 1.3 Contracting party contact phone:                                               | <b>2.0</b> Add any additional contracting |
|                                                                                      | parties.                                  |
|                                                                                      |                                           |
| 2.0 Add additional Contracting Parties:                                              | <b>3.0</b> (Optional) Select any related  |
| + Add                                                                                | agreements that are in the system.        |
| Organization Contracting Party Name Contact Name Contact Email Contact Phone         |                                           |
| 3.0 Select any related projects:                                                     | <b>4.0</b> Add individuals at UT          |
|                                                                                      | Southwestern who require access to        |
| Name ID Project State Owner                                                          | the agreement. The logged on user         |
| There are no items to display                                                        | will automatically be added to this       |
| 4.0 Agreement team members: 🚱                                                        | list.                                     |
|                                                                                      | Select the question mark icon for         |
| Name E-mail Phone                                                                    | specific help text.                       |
| There are no items to display                                                        |                                           |
|                                                                                      |                                           |
|                                                                                      |                                           |
|                                                                                      |                                           |
|                                                                                      |                                           |
|                                                                                      |                                           |
|                                                                                      |                                           |
|                                                                                      |                                           |
|                                                                                      |                                           |
|                                                                                      |                                           |
|                                                                                      |                                           |

| Clinical Trial Subcontract Information (continued on Page 6)                                                                                                    |                                                                                                |  |
|----------------------------------------------------------------------------------------------------|------------------------------------------------------------------------------------------------|--|
| Complete the Clinical Trial Subcontract Information page and click Finish.                                                                                                    |                                                                                                |  |
| Clinical Trial Subcontract Information                                                                                                    | <b>1.0</b> Select <b>Add</b> to attach the prime agreement.                                    |  |
| 1.0 Opload Prime Agreement:     + Add     There are no items to display                                                                                                    | <b>2.0</b> Type or select the Industry Sponsor.                                                |  |
| * 2.0 Industry Sponsor (NOTE - If you cannot find the organization in the list, select<br>"Other"):                                                                                                    | <b>3.0</b> Select the Velos ID.                                                                |  |
| • 3.0 Velos ID (e.g. 12345):<br>NOTE - If you cannot find the protocol in the list, select "TBD."                                                                                                    | <b>4.0</b> The IRB Protocol Number automatically populates upon selection of the Velos ID.     |  |
| • 4.0 IRB Protocol Number (e.g. STU 201612-001):                                                                                                    | <b>5.0</b> Indicate whether the study is cancer-related.                                       |  |
| 5.0 Does the study involve any of the following -<br>1. Cancer patients or their caregivers or relatives                                                                                                    | Select the question mark icon for specific help text.                                          |  |
| <ul> <li>2. Cancer prevention</li> <li>3. Assessing cancer epidemiologic, imaging or biological markers for early detection or risk stratification ?</li> <li>O Yes O No Clear</li> <li>6.0 Sponsor Protocol Number:</li> </ul> | <b>6.0</b> The Sponsor Protocol Number automatically populates upon selection of the Velos ID. |  |
|                                                                                                    |                                                                                                |  |
|                                                                                                    |                                                                                                |  |

### Clinical Trial Subcontract Information (continued on Page 7)

Complete the Clinical Trial Subcontract Information page and click Finish.

| * 7.0 Chart of Accounts Inf                                          | formation:                            | Department | Project ID | Activity | <b>7.0</b> Select <b>Add</b> to designate the chart(s) of account associated with this subcontract. |
|----------------------------------------------------------------------|---------------------------------------|------------|------------|----------|----------------------------------------------------------------------------------------------------|
| There are no items to displ<br>* 8.0 OPA Award Number (              | e.g. OPA0001234):                     |            |            |          | <b>8.0</b> The OPA Award Number automatically populates upon selection of the Velos ID.             |
| * 9.0 Upload Subcontract E<br>[None] 2 Upload<br>10.0 Subcontract Bu | <sup>3udget:</sup><br>Idget Informati | on:        |            |          | <b>9.0</b> Select <b>Upload</b> to attach the subcontract budget.                                   |
| * 10a. Direct Cost:<br>10b. Indirect Cost (if applic                 | able):                                |            |            |          | <b>10.0</b> Provide information regarding the subcontract budget.                                   |
| * 10c. Total Cost:                                                   |                                       |            |            |          | <b>11.0</b> Provide the dollar amount to be encumbered.                                             |
| * 11.0 Amount to be Encum                                            | nbered: 🕜                             |            |            |          | Select the question mark icon for specific help text.                                               |
|                                                                      |                                       |            |            |          |                                                                                                    |
|                                                                      |                                       |            |            |          |                                                                                                    |

| Clinical Trial Subcontract Information (continued from Pages 5 and 6)                                                                                                    |                                                                                                    |  |  |  |
|----------------------------------------------------------------------------------------------------|----------------------------------------------------------------------------------------------------|--|--|--|
| Complete the Clinical Trial Subcontract Information page and click Finish.                                                                                                    |                                                                                                    |  |  |  |
| <ul> <li>12.0 Subcontractor Type:</li> <li>Domestic</li> <li>Foreign Individual</li> <li>Foreign Organization<br/>Clear</li> <li>12.1 Upload Subcontractor W9:</li> </ul>                        | <ul> <li>12.0 Select the subcontractor type.</li> <li>Depending on the selection, upload of the subcontractor W9, W-8BEN, or W-8EXP is required.</li> <li>13.0 Provide the name of the</li> </ul> |  |  |  |
| <ul> <li>[None] ▲ Upload</li> <li>* 13.0 Subcontractor Principal Investigator Name:</li> <li>* 14.0 Is this an amendment to an existing agreement in Velos?</li> <li>○ Yes ○ No Clear</li> </ul> | subcontractor Principal Investigator<br><b>14.0</b> Indicate whether the current<br>submission is an amendment to an<br>existing agreement in Velos.                                              |  |  |  |
|                                                                                                    | After clicking <b>Finish</b> , the Agreement Workspace will appear.                                                                                                    |  |  |  |

# Submit the Agreement From the Agreement Workspace, click the **Submit** button on the left side of the screen. **Next Steps** A Submit 2+ 2+